## Appendix 5: ABI 7500 Fast v2.0 or 2.3 Method (1 of 8)

#### (A) Define a Run Template Using Software v2.0 or 2.3 on the ABI 7500 Fast Instrument:

Turn on the computer and ABI 7500 FAST Real-Time PCR system. Open the 7500 Software v2.0 or 2.3 and click "New Experiment" (Advanced Setup). Define "Experimental Properties" as shown below with "Experiment Name"  $\rightarrow$  "Cyclospora cayetanensis"

| Experiment Menu «     | Experiment: Cyclospora cayetanensis                                                       | Type: Standard Curve                                                 | Reagents: TaqMan® Reagents       | START RUN (1)        |   |
|-----------------------|-------------------------------------------------------------------------------------------|----------------------------------------------------------------------|----------------------------------|----------------------|---|
| Setup                 | Experiment Properties                                                                     |                                                                      |                                  |                      |   |
| Experiment Properties | Enter an experiment name, select the instrument type, select the type of                  | f experiment to set up, then select materials and methods for the Pr | CR reactions and instrument run. |                      |   |
| Plate Setup           | How do you want to identify this experiment?                                              |                                                                      |                                  |                      | 0 |
| Run Method            | * Experiment Name                                                                         |                                                                      |                                  |                      |   |
| Reaction Setup        | User Name (Optional)                                                                      |                                                                      |                                  |                      |   |
| Materiais Lest        | Comments (Optional):                                                                      |                                                                      |                                  |                      | * |
|                       |                                                                                           |                                                                      |                                  |                      |   |
| Run                   | * Which instrument are you using to run the experiment?                                   |                                                                      |                                  |                      |   |
| Analysis              | 7500 (36 Wells)<br>Set up out analyze to experiment using a fast runtion 5-roter 96-well  | v 7500 Fast (96 Wells)                                               |                                  |                      |   |
|                       |                                                                                           |                                                                      |                                  |                      |   |
|                       | What type of experiment do you want to set up?                                            |                                                                      |                                  |                      |   |
|                       | V Quantitation - Standard Curve                                                           | Quantitation - Relative Standard                                     | Curve Quantitation - C           | imparative Cτ (ΔΔCτ) |   |
|                       | Multi-Crease<br>Use standards to determine the absolute muselfly of fareed nucleic and se | Genetyping Genetyping                                                | Preser                           | ice/Absence          | _ |
|                       |                                                                                           |                                                                      |                                  |                      |   |
|                       | Which reagants do you want to use to detect the landet se                                 | quence?                                                              |                                  |                      |   |
|                       | V TaqMan® Reagents                                                                        | SYBRD Green Reagents                                                 | met sequence                     | Other.               |   |
|                       |                                                                                           |                                                                      |                                  |                      |   |
|                       | Which ramp ground do you want to use in the instrument ru                                 |                                                                      |                                  |                      |   |
|                       | Which ramp speed ob you want to use in the instrument re                                  |                                                                      | or way                           |                      |   |

Click "Plate Setup" on left. Add targets to the "Define Targets and Samples" tab as shown below. Define the targets Ccay18S as "FAM" and synIAC as "CY5" with quencher set as "None".

| Add New Target Add Saved Targe                                                                                                    | Save farget Delete farget                                                                               | Add New Sample Add Saved Sample the Semple Control | L Dampin |
|----------------------------------------------------------------------------------------------------|----------------------------------------------------------------------------------------------------|----------------------------------------------------|----------|
| Target Hame                                                                                                    | Reporter Quencher                                                                                       | Color Sample Name                                  | Color    |
| D Ccar18S                                                                                                    | FAM None                                                                                                |                                                    |          |
| synIAC                                                                                                    | CY5 None                                                                                                |                                                    |          |
|                                                                                                    |                                                                                                    |                                                    |          |
|                                                                                                    |                                                                                                    |                                                    |          |
|                                                                                                    |                                                                                                    |                                                    |          |
|                                                                                                    |                                                                                                    |                                                    |          |
|                                                                                                    |                                                                                                    |                                                    |          |
|                                                                                                    |                                                                                                    |                                                    |          |
|                                                                                                    |                                                                                                    |                                                    |          |
| Define Biological Replicate Gr                                                                                                    | ups                                                                                                    |                                                    |          |
| Define Biological Replicate Gr                                                                                                    | ups<br>group in the reaction plate, click Add Biological Group, then                                    | define the biological group.                       |          |
| Define Biological Replicate Gr                                                                                                    | ups<br>plicate group in the reaction plate, click Add Biological Group, then<br>great charge :          | define the biological group.                       |          |
| Define Biological Replicate Gri<br>Clastructions: For each biological to<br>Mod Biological Group 1<br>Biological Group Name            | ups<br>plicate group in the reaction plate, click Add Biological Group, ther<br>gran Christon<br>Color  | define the biological group.                       |          |
| Define Biological Replicate Grn                                                                                                    | ups<br>plicate group in the reaction plate, click Add Biological Group, ther<br>girst Onling<br>Color   | define the biological group.                       |          |
| Define Biological Replicate Gri<br>Mathematics For each biological<br>Mathematics For each biological<br>Reclogical Group Name         | tips<br>plicate group in the reaction plate, click Add Biological Group, then<br>grant Charge           | define the biological group.                       |          |
| Define Biological Replicate Gri<br>Instructions: For each biological<br>Idda Biological Group<br>Biological Group Name                 | ups<br>plicate group in the reaction plate, click Add Biological Group, then<br>gran Onlug :<br>Color   | define the biological group.                       |          |
| Cerine Biological Replicate Gr<br>testructions: For each biological<br>Add Biological Group Name                                       | ups<br>plicate group in the reaction plate, click Add Biological Group, then<br>gran Online:<br>Color   | define the biological group.                       |          |
| Oerine Biological Replicate Gr     Instructions: For each biological     Mod Biological Croup     Terror mod     Biological Croup Name | ups<br>plicate group in the reaction plate, click Add Biological Group, then<br>byten Christon<br>Color | define the biological group .                      |          |
| Define Biological Replicate Gri<br>testructions: For each biological<br>Mod Biological Group<br>Biological Group Name                  | tups<br>pilote group in the reaction plate, dick Add Biological Group, then<br>gran throup              | define the biological group.                       |          |

### Appendix 5: ABI 7500 Fast v2.0 or 2.3 Method (2 of 8)

Click "Run Method" on left and define cycling parameters as shown below for a 20  $\mu$ L reaction. Define the program with an initial step of 95°C for 5 min followed by 45 cycles of [95°C for 30 sec + 67°C for 30 sec]. Data collection should be on during the 67°C hold.

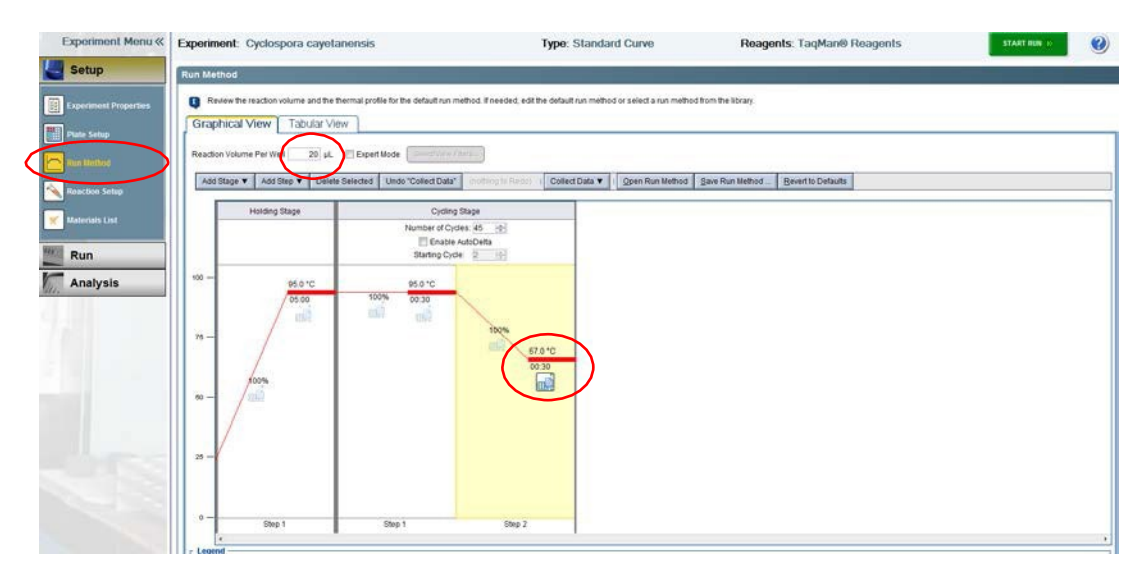

After discontinuation of Qiagen QuantiFast Multiplex PCR Kit (400), Cat No. 204654 by the manufacturer, please use TaqMan<sup>™</sup> Fast Advanced Master Mix, ThermoFisher Scientific Applied Biosystem as: Click "Run Method" on left and define cycling parameters as shown below for a 20 µL reaction. Define the program with an initial step of 95°C for **2 min** followed by 45 cycles of [95°C for 30 sec + 67°C for 30 sec]. Data collection should be on during the 67°C hold.

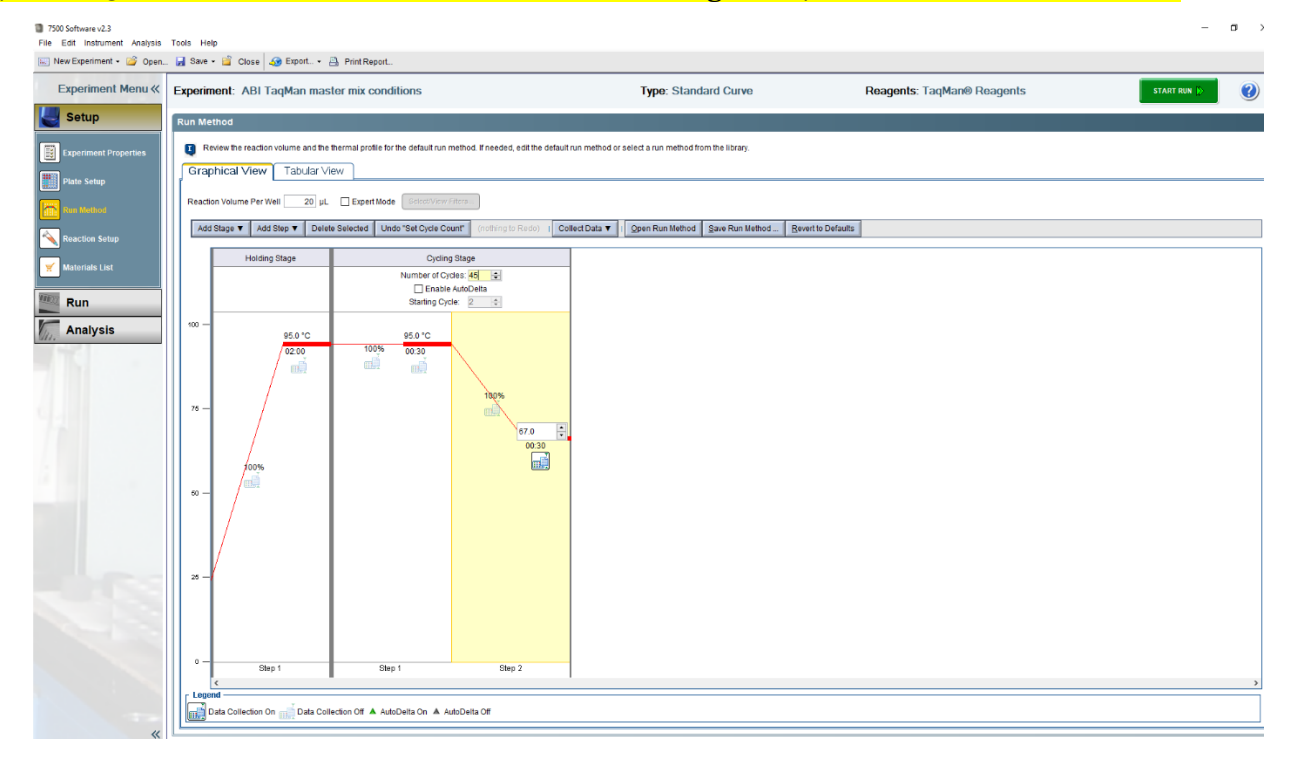

Detection of Cyclospora cayetanensis in Produce

Choose "Analysis" on the left and click "Analysis Settings" in the upper right corner. Define target Ct settings in the pop up window:

- Select the Ccay18S target: Turn off: Default Settings, Automatic Threshold, and Automatic Baseline. Set the Threshold to 0.02 and choose manual baseline Start Cycle at 6 and End Cycle at 15.
- Select the synIAC target: Turn <u>off:</u> Default Settings, Automatic Threshold, and Automatic Baseline. Set the Threshold to 0.01 and choose manual baseline Start Cycle at 6 and End Cycle at 15.
- 3. Click "Apply Analysis Settings".

| Experiment Menu «                                                                                                    | Experiment: 20160405 o                                                                                                    | cay 18S CDC+IAC                                                                                                    | liquid qPCR M                                                                                                    | LV lest new stds                                                                                                    | Type: Standard                                                                                                    | Curve Reagents: TaqMan® Rea                                                                                                    | gents Awyon Setting |
|----------------------------------------------------------------------------------------------------|----------------------------------------------------------------------------------------------------|----------------------------------------------------------------------------------------------------|----------------------------------------------------------------------------------------------------|----------------------------------------------------------------------------------------------------|----------------------------------------------------------------------------------------------------|----------------------------------------------------------------------------------------------------|---------------------|
| Setup                                                                                                    | Amplification Plot                                                                                                    |                                                                                                    | Electronic Contractor                                                                                                    |                                                                                                    | View F                                                                                                    | Plate Layout [ View Well Table ]                                                                                                    |                     |
| Run                                                                                                    | Plot Sottings                                                                                                    | Analysis Settings for                                                                                               | 20160405 coay 185 CD                                                                                                    | C+LAC liquid oPCR MEV test ne                                                                                                    | w stda                                                                                                    | See St.                                                                                                    |                     |
|                                                                                                    | Plot Tide &Rnvs Crde . Gra                                                                                                    | Cr Settings                                                                                                    | Elag Settings                                                                                                    | Advanced Settings                                                                                                    | 1                                                                                                    |                                                                                                    | 85                  |
| Analysis  Analysis  Analy |                                                                                                    | Reserved<br>Department<br>Desart C setter<br>Desart C setter<br>Desart C setter<br>Travestid AUT<br>Case153<br>wmAC | Long Antiparties (1999)<br>the task of the task of the task of the task of the task of the task of the task of the task of the task of the task of the task of the task of the task of the task of the task of the task of the task of the task of task of task of task | Be at Working Section 2014 (1997)<br>In Control (1997)<br>In Control (1997 | E ne stithe distuit setterou<br>p. Then datage the settings<br>in setting. To exit the defau<br>units (settings, To exit the defau<br>units) (settings, To exit the defau<br>distuits and the defau<br>distuits and the defau<br>distuits and the defau<br>distuits and the default of the default<br>distuits and the default of the default<br>distuits and the default of the default<br>distuits and the default of the default of the<br>distuits and the default of the default of the<br>distuits and the default of the default of the<br>distuits and the default of the default of the default of the<br>distuits and the default of the default of the default of the<br>distuits and the default of the default of the default of the<br>distuits and the default of the default of the default of the<br>distuits and the default of the default of the default of the<br>distuits and the default of the default of the default of the<br>distuits and the default of the default of the default of the<br>distuits and distuits and distui | . oci "Lei Dahut Genou". To uso difrent settros 8<br>In ara distance.<br>Cr Settops for "Lat Orbard Settops"<br>Cr Settops for Carris<br>Cr Settops for Carris<br>dubrial: Threshold<br>massion: Gaze<br>dubrial: Threshold<br>massion: Gazetto<br>Baseline Baseline<br>Baseline Stant Optic. |                     |
|                                                                                                    | Options<br>Target All . Threshold                                                                                                    |                                                                                                    |                                                                                                    |                                                                                                    |                                                                                                    |                                                                                                    |                     |
|                                                                                                    | A REAL PROPERTY OF A REAL PROPERTY OF A REAL PROPER |                                                                                                    |                                                                                                    |                                                                                                    |                                                                                                    |                                                                                                    |                     |

## Appendix 5: ABI 7500 Fast v2.0 or 2.3 Method (3 of 8)

| Experiment Menu «    | Experiment: Cyclospora cayetaner                                                                                                    | isis           |                        | Type: Standard Curve                 |        | Reagen               | ts: Taq | Man® I     | Reagen  | ts        |       | -           | /28 | Analysis Sette | nga l | ?  |
|----------------------|----------------------------------------------------------------------------------------------------|----------------|------------------------|--------------------------------------|--------|----------------------|---------|------------|---------|-----------|-------|-------------|-----|----------------|-------|----|
| Setup                | Amplification Plot                                                                                                    | -              |                        |                                      | View F | late Layou           | t Vie   | w Weil T   | able    |           |       |             |     |                |       |    |
| Run                  | / Post Sattings \                                                                                                    |                |                        |                                      | >      |                      |         | Select Web | a With: | Select II | sm- 💌 | Select item |     |                |       |    |
| Analysis             | Plot Type (SRn vs Cycle ) Graph Type Log                                                                                                    | Plot Color, V  | ved (*)                |                                      | 0 She  | ow in Wells <b>T</b> | Vier    | v Legend   |         |           |       |             |     | E              | 一四    | 8  |
| Amplification Plot   |                                                                                                    |                | P                      | PAREE                                | 1      | 2                    | 3       | 4          | 5       | 6         | 7     | 8           | 9   | 10             | 11    | 12 |
| Standard Curve       |                                                                                                    | Save As Templa | te<br>Li templates     |                                      |        | aen                  |         |            |         |           |       |             |     |                |       |    |
| Nutlic orponent Plot |                                                                                                    |                | 2 Cyclospora cayetar   | tensis                               |        |                      |         | 11         |         |           |       |             |     |                |       |    |
|                      |                                                                                                    | Recent Borns   |                        |                                      |        |                      |         |            |         |           |       |             |     |                |       |    |
| Raw Cela Pios        |                                                                                                    |                |                        |                                      |        |                      |         |            |         |           |       |             |     |                |       |    |
| QC Summary           |                                                                                                    | Desktop        |                        |                                      |        |                      |         |            |         |           |       |             |     |                |       |    |
| Multiple Plots View  | 5                                                                                                    | <b>I</b>       |                        |                                      |        |                      |         |            |         |           |       |             |     |                |       |    |
|                      | com                                                                                                    | My Documents   |                        |                                      |        |                      |         |            |         |           |       |             |     |                |       |    |
|                      |                                                                                                    |                |                        |                                      |        |                      |         |            |         |           |       |             |     | _              |       |    |
|                      |                                                                                                    | Computer       |                        |                                      |        |                      |         |            |         |           |       |             |     |                |       |    |
|                      |                                                                                                    |                | File name: Dicion      | cora cayetasensis ed                 |        |                      | Şavo    | ī –        |         |           |       |             |     |                |       |    |
|                      | 1. A.                                                                                                    | Network        | Files of type: Esperin | nent Document Template files (* edt) |        | •                    | Cancel  |            |         |           |       |             |     |                |       |    |
|                      |                                                                                                    | <b>Ш</b> н     |                        |                                      |        |                      |         |            |         |           |       |             |     |                |       |    |
|                      | - Andrewson and -                                                                                                    |                |                        |                                      | 0      |                      |         |            |         |           |       |             |     |                |       |    |
|                      | Target All Threshold Take                                                                                                    |                |                        |                                      |        |                      |         |            |         |           |       |             |     |                |       |    |
|                      | Thow Threaten - Bassine Start Wes                                                                                                    | Tarpet de Bane | one fact west Tarte    | 540 -                                | н      |                      |         |            |         |           |       |             |     |                |       |    |
|                      |                                                                                                    |                |                        |                                      |        |                      |         |            |         |           |       |             |     |                |       |    |
|                      | and the second statement of the second second |                |                        |                                      |        |                      |         |            |         |           |       |             |     |                |       |    |

Click "File"  $\rightarrow$  "Save as template..."  $\rightarrow$  "Save"

#### (B) Run Method Using Software v2.0 or 2.3 on the ABI 7500 Fast Instrument

Turn on the computer and ABI 7500 FAST Real-Time PCR system. Open the 7500 Software v2.0 or 2.3 and click "File"  $\rightarrow$  "New Experiment"  $\rightarrow$  "From Template". Choose the "Cyclospora cayetanensis.edt" template file created according to Appendix 2 instructions above. Under "Setup" on the left click "Plate Setup" and define all unknown samples or DNA extraction controls on the plate on the "Define Targets and Samples" tab by clicking "Add New Sample" until all samples are defined.

| and the second second s | Define Targets                       |                                    |                             | Define                                | Samples                                              |       |
|----------------------------------------------------------------------------------------------------|--------------------------------------|------------------------------------|-----------------------------|---------------------------------------|------------------------------------------------------|-------|
| inte Solup                                                                                                    | Add New Target Add Saved Target      | Save Target Delete Target          | 1                           | 1                                     | ew Sample Add Saved Sample Save Sample Delete Sample |       |
| m Method                                                                                                    | TargetName                           | Reporter                           | Quencher                    | Color Sampl                           | e Name                                               | Color |
|                                                                                                    | Ccay10S                              | FAM                                | · None                      | · Sampl                               | e1                                                   |       |
|                                                                                                    | synIAC                               | CY5                                | + None                      | · Sampl                               | 02                                                   |       |
| aterials List                                                                                                    |                                      |                                    |                             | Sampl                                 | e3                                                   |       |
| luo                                                                                                    | 1                                    |                                    |                             | Sampl                                 | e 1 diluted                                          |       |
| Kun                                                                                                    |                                      |                                    |                             | Sampl                                 | e 2 diluted                                          |       |
| Analysis                                                                                                    |                                      |                                    |                             | Samp                                  | e 3 diuted                                           |       |
|                                                                                                    |                                      |                                    |                             |                                       |                                                      |       |
|                                                                                                    | 1                                    |                                    |                             |                                       |                                                      |       |
|                                                                                                    | Define Biological Replicate Gro      | ups                                |                             |                                       |                                                      |       |
|                                                                                                    | Instructions: For each biological re | plicate group in the reaction plat | e, click Add Biological Gro | up, then define the biological group. |                                                      |       |
|                                                                                                    | Add Biological Group                 | рса Слосе                          |                             |                                       |                                                      |       |
|                                                                                                    | Pistopicst Oroug Name                |                                    | Color                       |                                       | Comments                                             |       |

# Appendix 5: ABI 7500 Fast v2.0 or 2.3 Method (4 of 8)

Click the "Assign Targets and Samples" tab to define well assignments. Define the NTC wells by selecting three wells and checking the box next to the Ccay18S target choosing "N" as task.

| Experiment Menu «     | Experiment: Untitled                                                                                                    | Type: Standard Curve                                                                                                    | Reagents: TaqMan® Reagents                   | START RUN IN |
|-----------------------|----------------------------------------------------------------------------------------------------|----------------------------------------------------------------------------------------------------|----------------------------------------------|--------------|
| Setup                 | Define Targets and Samples Assign Targ                                                                                                    | ets and Samples                                                                                                    |                                              |              |
| Experiment Properties | Instructions: To set up standards: Chck: "Define and Set U<br>To set up unknowns: Select wells, assign ta<br>To set up negative controls: Select wells, as | Ip Standards."<br>rge(s), select "U" (Unknown) as the task for each target assignment, the<br>sign target(s), then select "N" (Negative Control) as the task for each targ | n assign a sample<br>et assignment           |              |
| Plate Setup           | Assign target(s) to the selected wells.                                                                                                    | View Plate Layout View Well Table                                                                                                    |                                              |              |
| Run Method            | Auron Target Task Qua                                                                                                    | > mty                                                                                                    | Select Wells With: - Select item Select item | 10 TH 11     |
| Reaction Setup        | Ccay185                                                                                                    | Show in Wells View Legend                                                                                                    |                                              |              |
| 🐔 Materials List      | SURVE UNIT AL                                                                                                    | 1 2 3 4                                                                                                    | 5 6 7 8 9                                    | 10 11 12     |
| Run                   | Mixed 🕕 Unknown 🔂 Standard 🗔 Negative Co                                                                                                    | A Coay183 Coay183 Coay183                                                                                                    |                                              | 0.00         |
| Analysis              | They Define and Set Up Standards                                                                                                    | 0                                                                                                    |                                              |              |
|                       | Assign sample(s) to the selected wells.                                                                                                    |                                                                                                    |                                              |              |
|                       | Assign Sample                                                                                                    | C                                                                                                    |                                              |              |
|                       | Sample 1                                                                                                    |                                                                                                    |                                              |              |
|                       | Sample 2                                                                                                    |                                                                                                    |                                              |              |
|                       | Sample 1 diluted                                                                                                    |                                                                                                    |                                              |              |
|                       | Assign sample(s) of selected well(s) to biologica                                                                                                    | ni gr                                                                                                    |                                              |              |
|                       | Assign Biological Group                                                                                                    | F                                                                                                    |                                              |              |
|                       |                                                                                                    | 6                                                                                                    |                                              | a a a        |
|                       | Select the due to use as the passive reference                                                                                                    |                                                                                                    |                                              | _            |
|                       |                                                                                                    | н                                                                                                    |                                              |              |
|                       | Rox at                                                                                                    | Wells: 10 0 Unknown S 0 Standard S 3 Negative Control                                                                                                    |                                              | 93 Empty     |

Define all unknown samples or DNA extraction controls one at a time by selecting three wells for each and checking the box next to the sample name in the "Assign sample(s) to the selected wells" panel.

| Experiment Menu «     | Experiment:   | Untitled                                                                                                    |                                      | т                                         | ype: Stand                          | lard Curve                                |                                  | R                               | leagents:         | TaqMan® I     | Reagents    |   |    | START RUN | 0        |
|-----------------------|---------------|----------------------------------------------------------------------------------------------------|--------------------------------------|-------------------------------------------|-------------------------------------|-------------------------------------------|----------------------------------|---------------------------------|-------------------|---------------|-------------|---|----|-----------|----------|
| Setup                 | Define Targ   | ets and Samples Assign Target                                                                                                    | s and                                | Samples                                   |                                     |                                           |                                  |                                 |                   |               |             |   |    |           |          |
| Experiment Properties | Instructions: | To set up standards. Click "Define and Set Up 5<br>To set up unknowns: Select wells, assign targe<br>To set up negative controls: Select wells, assign | Standard<br>N(s), sele<br>n target(r | s."<br>d."U" (Unknow<br>1), then select 1 | n) as the task f<br>N° (Negative Co | or each target as:<br>ontrol) as the task | lignment, ther<br>for each targe | i assign a samp<br>t assignment | ie.               |               |             |   |    |           |          |
| Plate Setup           | Assign targe  | t(s) to the selected wells.                                                                                                    | <                                    | liew Plate                                | Layout                              | view Well Tab                             | le                               | 20172122200220                  |                   |               |             |   |    |           |          |
| Run Method            | Assign        | Target Task Quantity                                                                                                    | 2                                    |                                           |                                     |                                           |                                  | Select Wells V                  | /ith: - Select It | em - 💌 - Sele | ct Item - 💌 |   |    |           |          |
| Reaction Setup        | 1             | Ccay18S                                                                                                    |                                      | Show in W                                 | ella Y                              | View Legend                               |                                  |                                 |                   |               |             |   |    | III III   |          |
|                       |               | synIAC                                                                                                    |                                      | 1                                         | 2                                   | 3                                         | 4                                | 5                               | 6                 | 7             | 8           | 9 | 10 | 11        | 12       |
| S Milleriano Lisa     |               |                                                                                                    | A                                    | Coay185                                   | Coay185                             | Casy185                                   |                                  |                                 |                   |               |             |   |    |           |          |
| Run                   | Mixe          | d 🛄 Unknown 🔝 Standard 🔝 Negative Contro                                                                                                    |                                      |                                           |                                     |                                           |                                  | _                               |                   |               |             | _ | _  |           |          |
| Analysis              | The Define a  | nd Set Up Standards                                                                                                    | 8                                    | Sample 1                                  | Sample 1                            | Sample 1                                  |                                  |                                 |                   |               |             |   |    |           |          |
|                       | Assign samp   | le(s) to the selected wells.                                                                                                    |                                      |                                           |                                     |                                           |                                  |                                 |                   |               |             |   |    |           |          |
|                       | Assign        | Sample                                                                                                    | c                                    | Sample 2                                  | Sample 2                            | Sample 2                                  |                                  |                                 |                   |               |             |   |    |           |          |
|                       | E             | Sample 1                                                                                                    |                                      |                                           |                                     |                                           |                                  |                                 |                   |               |             |   |    |           |          |
|                       | E1 -          | Sample 2                                                                                                    | _ 0                                  | Sample 3                                  | Sample 3                            | Sample 3                                  |                                  |                                 |                   |               |             |   |    |           |          |
|                       | <u> </u>      | Sample 3                                                                                                    |                                      |                                           |                                     |                                           |                                  |                                 |                   |               |             |   |    |           |          |
|                       |               | Sample 1 diluted                                                                                                    | - 6                                  | Sample 1 diul.                            | Semple 1 ditut                      | Sample 1 dout                             |                                  |                                 |                   |               |             |   |    |           |          |
|                       | 12            | Sample 3 diluted                                                                                                    | -                                    | Samela 7 dilut                            | Samale 2 dika                       | Semale 2 dilut                            |                                  |                                 |                   |               |             |   |    |           |          |
|                       | Assign samp   | ie(s) of selected well(s) to biological o                                                                                                    |                                      |                                           |                                     |                                           | -                                |                                 |                   |               |             |   |    |           |          |
|                       | Assign        | Biological Group                                                                                                    | 0                                    | Sample 3 dilut                            | Sample 3 dilut                      | Sample 3 dilut                            |                                  | - 185                           |                   |               |             |   |    |           |          |
|                       | Select the dy | e to use as the passive reference.                                                                                                    | н                                    |                                           | -                                   |                                           | 100                              |                                 |                   |               |             |   |    |           |          |
|                       | ROX .         | 1                                                                                                    |                                      |                                           |                                     |                                           |                                  |                                 |                   |               |             |   |    |           |          |
| - T                   | 10            |                                                                                                    | e w                                  | ells: 🔟 0 Unk                             | nown 🔝 🛛 Sta                        | indard 🔝 3 Neg                            | ative Control                    |                                 |                   |               |             |   |    |           | 93 Empty |

# Appendix 5: ABI 7500 Fast v2.0 or 2.3 Method (5 of 8)

Then select all unknown samples or DNA extraction controls and check the box next to Ccay18S target choosing "U" as task.

| Experiment Menu «     | Experiment: Untitled                                                                                                    | Type: Standard Curve                                                                                                    | Reagents: TaqMan® Reagents           | START RUN ()              |
|-----------------------|----------------------------------------------------------------------------------------------------|----------------------------------------------------------------------------------------------------|--------------------------------------|---------------------------|
| Setup                 | Define Targets and Samples Assign Tar                                                                                                    | gets and Samples                                                                                                    |                                      |                           |
| Experiment Properties | Instructions: To set up standards: Click 'Define and Se<br>To set up unknowns' Select wells, assign<br>To set up negative controls. Select wells, a | t Up Standards."<br>target(s), select "U" (Unknown) as the task for each target assignment, thei<br>assign target(s), then select "N" (Negative Control) as the task for each target | n assign a sample<br>et assignment   |                           |
| Page Search           | Assign target(s) to the selected wells.                                                                                                    | View Plate Layout View Well Table                                                                                                    |                                      |                           |
| Fun Method            | Target Task Ok                                                                                                    | santity                                                                                                    | Select Wells With: - Select Item - 💌 | Travers I cannot a second |
| Reaction Solup        | Ccay185                                                                                                    | O Show in Wells View Legend                                                                                                    |                                      |                           |
| 🛒 Materials List      | torration ( torration )                                                                                                    | 1 2 3 4                                                                                                    | 5 6 7 9 9                            | 10 11 12                  |
| Run                   | Mixed 🔃 Unknown 🔂 Standard 🔝 Negative C                                                                                                    | ontrol A Court25 Court25                                                                                                    |                                      |                           |
| Analysis              | Define and Set Up Standards                                                                                                    | B Carcia 1 Sampla 1 Science 1                                                                                                    |                                      |                           |
|                       | Assign sample(s) to the selected wells.                                                                                                    | Sample 2 Sample 2 Sample 2                                                                                                    |                                      |                           |
|                       | Assign Sample                                                                                                    | Centras Centras                                                                                                    |                                      |                           |
|                       | Sample 1                                                                                                    | Sample 3 Sample 3 Sample 3 Sample 3 Sample 3 Sample 3 Sample 3 Sample 3                                                                                                    |                                      | 100 IS 100                |
|                       | E Sample 3                                                                                                    |                                                                                                    |                                      |                           |
|                       | Sample 1 diuted                                                                                                    | E Conviss Convis                                                                                                    |                                      |                           |
|                       | Sample 3 diluted                                                                                                    | Dampie 2 diul. barrate 2 diul. barrate 2 diul.                                                                                                    |                                      | 100 100 100               |
|                       | Assign sample(s) of selected well(s) to biologic                                                                                                    | al gro                                                                                                    |                                      |                           |
|                       | Assign Biological Group                                                                                                    | C Convis                                                                                                    |                                      |                           |
|                       | Select the dye to use as the passive reference                                                                                                    |                                                                                                    |                                      | 100 (St. 100)             |
|                       | ROX                                                                                                    |                                                                                                    |                                      |                           |
|                       | (m)                                                                                                    | Wells: UI 18 Unknown 🔝 0 Standard 🔝 3 Negative Control                                                                                                    | 1                                    | 75 Empty                  |

Define the Positive control (Standard) wells by selecting three wells and checking the box next to the Ccay18S target choosing "S" as task and "1000" as quantity.

| Experiment Menu «     | Experiment: 1 | Untitled                                                                                                    |                               | Туре:                                 | Standard                           | Curve                                  |                                  |                 | Rea     | igents: Ta  | aqMan®   | Rea    | gents   |   |      | STAR | RUN (C | 0        |
|-----------------------|---------------|----------------------------------------------------------------------------------------------------|-------------------------------|---------------------------------------|------------------------------------|----------------------------------------|----------------------------------|-----------------|---------|-------------|----------|--------|---------|---|------|------|--------|----------|
| Setup                 | Define Targe  | ets and Samples Assign Targets an                                                                                                    | d Sar                         | nples                                 |                                    |                                        |                                  |                 |         |             |          |        |         |   | 1996 |      |        |          |
| Experiment Properties | Instructions: | To set up standards: Click 'Define and Set Up Standa<br>To set up unknowns: Select wells, assign target(s), s<br>To set up negative controls: Select wells, assign target | rds "<br>Hect "U<br>t(s), the | " (Unknown) as t<br>In select "N" (Ne | he task for eac<br>gative Control) | h target assignm<br>as the task for ea | ent, then assi<br>ich target ass | on a s<br>Ionme | ample.  |             |          |        |         |   |      |      |        |          |
| Plate Setup           | Assign target | t(s) to the selected wells.                                                                                                    | <                             | View Plate                            | Layout                             | View Well Ta                           | ble ]                            |                 |         |             |          |        |         |   |      |      |        |          |
| Run Method            | Asses T       | arget Task Quantity                                                                                                    | ľ.                            |                                       |                                    |                                        | 1                                | Select          | Wells W | m: - Select | item - 💌 | Select | Nem - 💌 |   |      |      |        |          |
| Reaction Setup        | 1 C           | Cay185                                                                                                    |                               | O Show in W                           | INIS V                             | View Legend                            |                                  |                 |         |             |          |        |         |   |      |      | 15     | 10       |
| Wateriste List        | <u>D</u> _0   |                                                                                                    | - [                           | 1                                     | 2                                  | 3                                      | 4                                |                 | 5       | 6           | 7        |        | 8       | 9 | 10   |      | 11     | 12       |
|                       |               |                                                                                                    |                               | A Coay185                             | Coay188                            | Ceay185                                |                                  |                 |         |             |          |        |         |   |      |      |        |          |
| Run                   | Mixed         | d 🕕 Unknown 🔄 Standard 🔝 Negative Control                                                                                                    |                               | LISENSU!                              | 2623807                            | 255835.0                               |                                  |                 |         | _           |          | -      |         |   |      | -    |        |          |
| Analysis              | The Define an | od Set Up Standarda                                                                                                    | _                             | B Ccay185                             | Ccay183                            | Ccay183                                |                                  |                 |         |             |          |        |         |   |      |      |        |          |
|                       | Assign sampl  | ie(s) to the selected wells.                                                                                                    |                               | Sample 2                              | Sample 2                           | Sample 2                               |                                  |                 |         |             |          |        |         |   |      |      |        |          |
|                       | Assign        | Sample                                                                                                    |                               | C Coay105                             | U Ccay105                          | U Ccay105                              |                                  |                 |         |             |          |        |         |   |      |      |        |          |
|                       |               | Sample 1                                                                                                    | 1                             | D Sample 3                            | Sample 3                           | Sample 3                               |                                  |                 |         |             |          |        |         |   |      |      |        |          |
|                       | 10            | Sample 3                                                                                                    |                               | Contras                               | Ceating                            | Ceatings                               |                                  |                 |         |             |          |        |         |   |      |      |        |          |
|                       | 10            | Sample 1 diluted                                                                                                    | 1                             | E Semple 1 dilu.                      | Sample 1 dile                      | Sample 1 dile                          |                                  |                 |         |             |          |        |         |   |      |      |        |          |
|                       | 1             | Sample 2 diluted                                                                                                    |                               | famela 7 dilu                         | famale 7 dilu                      | Samela 7 dilu                          |                                  |                 |         |             |          |        |         |   |      | t    | _      |          |
|                       |               | Sample 3 diuted                                                                                                    | -                             | F Ccay185                             | Ccay183                            | Ccay183                                |                                  |                 |         |             |          |        |         |   |      |      |        |          |
|                       | Assign sampl  | le(s) of selected well(s) to biological group                                                                                                    |                               | Sample 3 dilu                         | Sample 3 dilu                      | Sample 3 dilu.                         |                                  |                 |         |             |          |        |         |   |      |      |        |          |
|                       | Assign        | Biological Group                                                                                                    |                               | Ceay185                               | Ceay185                            | Ceay185                                |                                  |                 |         |             |          |        |         |   |      |      |        | _        |
|                       | Select the dy | e to use as the passive reference.                                                                                                    | 1                             | H Ceay185                             | Coay185                            | Ceay185                                |                                  |                 |         |             |          |        |         |   |      |      |        |          |
|                       | ROX -         |                                                                                                    |                               |                                       |                                    |                                        |                                  |                 |         |             |          |        |         |   |      |      |        |          |
|                       | 4             | m                                                                                                    | 7                             | Wells: 🔟 18 Ur                        | innown 📴 3 S                       | atandard 🔝 3 N                         | egative Contro                   | N               |         |             |          |        |         |   |      | _    |        | 72 Empty |

### Appendix 5: ABI 7500 Fast v2.0 or 2.3 Method (6 of 8)

Assign the internal amplification control by selecting all reaction wells and checking the box next to the synIAC target choosing "U" as task. Assure that ROX is selected as a passive reference dye. "File"  $\rightarrow$  "Save as"  $\rightarrow$  Experiment Document Single file (\*.eds) with a unique name. Insert plate or tube strips and start the run.

| Experiment Menu «     | Experiment: 1 | Untitled                                                                                                    |                                                                                  | Type: Stan                                    | lard Curve                                           |                                 | Rea                      | gents: Tao       | qMan® Re:    | agents      |     |    | TART RUN |          |
|-----------------------|---------------|----------------------------------------------------------------------------------------------------|----------------------------------------------------------------------------------|-----------------------------------------------|------------------------------------------------------|---------------------------------|--------------------------|------------------|--------------|-------------|-----|----|----------|----------|
| Setup                 | Define Targ   | ets and Samples Assign T                                                                                                    | argets and Samp                                                                  | les                                           |                                                      |                                 |                          |                  |              |             |     |    |          |          |
| Experiment Properties | Instructions: | To set up standards: Click 'Define and<br>To set up unknowns: Select wells, assi<br>To set up negative controls: Select welk | Set Up Standards,"<br>gn target(s), select "U" (U<br>s, assign target(s), then s | nknown) as the task<br>relect "N" (Negative C | for each target assignm<br>ontrol) as the task for e | ent then assi<br>ich target ass | ign a sample.<br>Ignment |                  |              |             |     |    |          |          |
| Tate Senip            | Assign target | t(s) to the selected wells.                                                                                                  | < 1                                                                              | ew Plate Layou                                | t View Well Ta                                       | ble                             | 2250000000               |                  |              |             |     |    |          |          |
| Run Method            | Assian        | farnet Task                                                                                                    | Osantity                                                                         |                                               |                                                      |                                 | Select Wells W           | th: - Select ite | m - 💌 - Sele | ct Item - 💌 |     |    |          |          |
|                       | 2 0           | Ccay188                                                                                                    | 1,000                                                                            | Show in Wells ¥                               | View Legend                                          |                                 |                          |                  |              |             |     |    |          |          |
| Keaction Setup        | 12 s          | synlAC                                                                                                    |                                                                                  | - E                                           | 2 3                                                  | 4                               | 5                        | 6                | 7            | 8           | . 9 | 10 | 11       | 12       |
| 🛒 Materials List      |               |                                                                                                    |                                                                                  |                                               | artas Courtas                                        |                                 |                          |                  |              |             |     |    |          |          |
| Rup                   | Mixed         | d 🕕 Unknown 🔄 Standard 🖸 Negative                                                                                            | Control                                                                          | U synLAC U syn                                | anc 🔟 +11 MC                                         |                                 |                          |                  |              |             |     |    |          |          |
| Analysis              | The Define an | nd Set Up Standards                                                                                                    |                                                                                  | Sample 1 Sam                                  | cle 1 Samole<br>ay188 II Ceay188                     |                                 |                          |                  |              |             |     |    |          |          |
|                       | Assign sampl  | le(s) to the selected wells.                                                                                                 |                                                                                  | Semple 2 Sem                                  | ule 2 Samule 2                                       |                                 |                          |                  |              |             |     |    |          |          |
|                       | Assign        | Sample                                                                                                    | c                                                                                | Coaytas Co<br>syntAC SyntAC                   | ey105 Coey105                                        |                                 |                          |                  |              |             |     |    |          |          |
|                       | 8             | Sample 1                                                                                                    |                                                                                  | Sample 3 Sam                                  | cle 3 Sample 3                                       |                                 |                          |                  |              |             |     |    |          |          |
|                       | 8             | Sample 2                                                                                                    | D                                                                                | U Craytas U Cr                                | ay185 Caay185                                        |                                 |                          |                  |              |             |     |    |          |          |
|                       | 13            | Sample 3                                                                                                    |                                                                                  | Bample 1 dilu . Bample                        | 1 dilu . Sample 1 dilu .                             |                                 |                          |                  |              |             |     |    |          |          |
|                       | 8             | Sample 1 diluted                                                                                                    | E                                                                                | Cuay185 Co                                    | ay185 Ceay185                                        |                                 |                          |                  |              |             |     |    |          |          |
|                       | 8             | Sample 2 diluted                                                                                                    |                                                                                  | Ramala 2 dilu                                 | 2 dily Barrale 2 dily                                |                                 |                          |                  |              |             |     |    |          |          |
|                       | B             | Sample 3 diluted                                                                                                    | - 5                                                                              | Coaytas Co                                    | ay185 Ceay185                                        |                                 |                          |                  |              |             |     |    |          |          |
|                       | Assign sampl  | le(s) of selected well(s) to biolo                                                                                           | gical group.                                                                     | Samole 3 dilu Samole                          | 3 dilu                                               |                                 |                          |                  |              |             |     |    |          |          |
|                       | Assign        | Biological Group                                                                                                    | 0                                                                                | Coay125 Co                                    | ay185 U Ceay185                                      |                                 |                          |                  |              |             |     |    |          |          |
|                       | Select the dy | e to use as the passive referen                                                                                              | ce.                                                                              | Coay185 Co<br>1E3                             | ny185 Coay185                                        |                                 |                          |                  |              |             |     |    |          |          |
|                       | ROX           |                                                                                                    | we                                                                               | lis: 🚺 👥 Unknown                              | 3 Stand 1 3 N                                        | egative Contri                  | ol                       |                  |              |             |     |    |          | 72 Empty |

### (C) Analysis Using Software v2.0 or 2.3 on the ABI 7500 Fast Instrument

When the run is complete select "Amplification Plot" under "Analysis" on the left. Ensure that all wells are selected on the "View Plate Layout" tab to the right of the amplification curves. In the options panel below the amplifications curves, select the "synIAC" target and check that the show threshold and baseline boxes are both checked. Verify threshold and baseline settings are accurate as defined in the run template above.

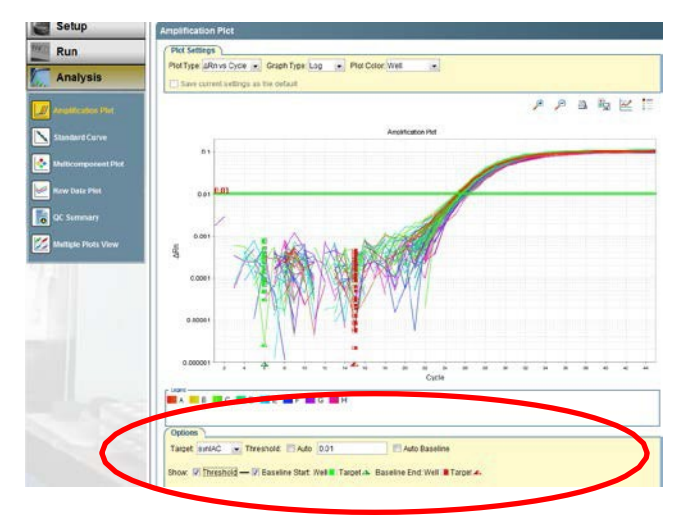

### Appendix 5: ABI 7500 Fast v2.0 or 2.3 Method (7 of 8)

Next, select the "Ccay18S" target in the options panel and check that the show threshold and baseline boxes are checked. Verify threshold and baseline settings are accurate as defined in the run template above.

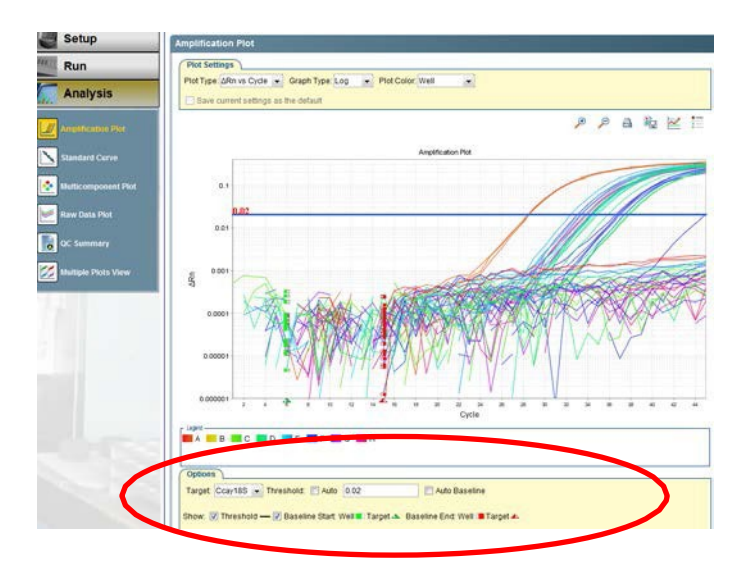

Review the amplification plots and Ct's for each target. Verify that all criteria for a valid experimental run are met as defined in the "Interpretation of Results" section of the protocol.

Then, assure that all reaction wells on the plate are selected by clicking the upper left corner of the Plate Layout. Click "Export" to open the Export Tool window.

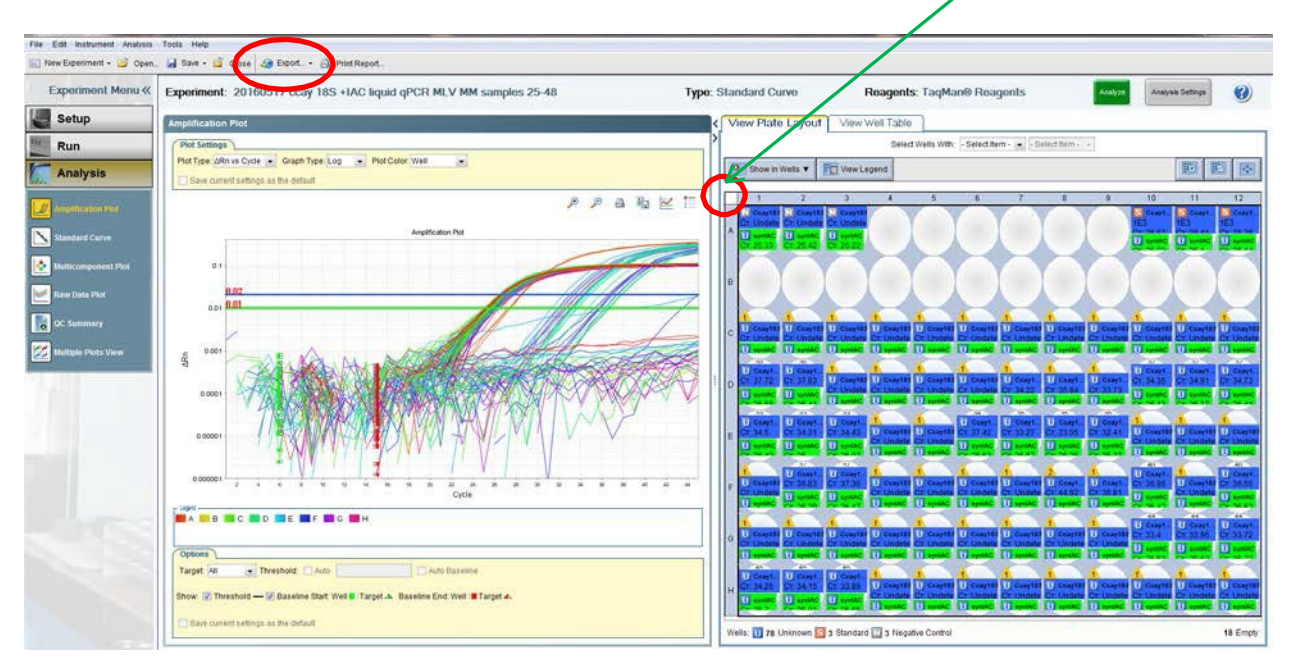

# Appendix 5: ABI 7500 Fast v2.0 or 2.3 Method (8 of 8)

On the "Export Properties" tab, select the following:

- 1. Select "Results" only.
- 2. Choose "One File"
- 3. Name: *use experiment name*. Location: *define a location of your choice*. File type: *choose ".xls"*

Click the "Customize Export" tab and select the following results content: Well, Sample Name, Target Name, Task, Reporter, Ct, Ct Mean, Ct SD.

Click on the "Target Name" column header to sort the table by target name. Click "Start Export". Close the export tool.

| Export Properties          | Customiz          | e Export   |                    |              |          |                       |             |                |              |               |                           | -         |
|----------------------------|-------------------|------------|--------------------|--------------|----------|-----------------------|-------------|----------------|--------------|---------------|---------------------------|-----------|
| Customize: Results 💌       |                   |            |                    |              |          | File Na               | ame: 20160- | 406 ccay 185 ( | DC+IAC liqui | d gPCR MLV te | st 20160122 stds_data Fil | e Type: 💐 |
| Organize Data              |                   | Results Ex | port               |              |          |                       |             |                |              |               |                           |           |
| Down Rows                  | sas Columns       | Weti       | Sample I Targe     | tName *1 ask | Re       | porter                | Quencher    | Ст             | Cr Mean      | CT SD         |                           |           |
|                            | Concession of the | A1         | -                  | UNKNO        | WN CY    | and the second second | None        | 27.683271      | 27.565454    | 0.16096953    |                           |           |
| Select Results Content     |                   | A2         | syniAd             | C UNKNO      | WN CYS   |                       | None        | 27.63105       | 27.565454    | 0.16096953    |                           |           |
| All Results Fields         |                   | 43         | syn/A/             | UNKNG        | WN CY    |                       | INOUG       | 27.382046      | 27.565454    | 0.16096953    |                           |           |
| 100                        |                   | 81         | syntAc             | S UNKW       | NUTA CYS |                       | rvone       | 27.427088      | 25.957669    | 0.24948272    |                           | 1         |
| (K) Well                   |                   | 06         | symmetry<br>sumit/ | 2 UNION      | WH CVE   |                       | None        | 27,091705      | 26.967660    | 0.24940272    |                           |           |
| Sample Name                |                   | R4         | auntal             | 10000        | INTE CY  |                       | None        | 26.800162      | 26.067660    | 0 24048272    |                           |           |
| E completione              |                   | 85         | evolat             | LINKN        | WAN CY   | -                     | None        | 26.904732      | 26.967669    | 0.24948272    |                           |           |
| Target Name                | - E               | 86         | synlad             | LINKN        | INN CY   |                       | None        | 26.939571      | 26.957669    | 0.24948272    |                           |           |
| 100                        | 11                | 87         | syniad             | UNKNO        | WN CY    |                       | None        | 26.841892      | 26 967669    | 0 24948272    |                           |           |
| V Task                     |                   | BS         | synlad             | UNKNO        | WN CY    |                       | None        | 26.55771       | 26.967669    | 0.24948272    |                           |           |
| Reporter                   |                   | C1         | syniAd             | LINKNO       | WN CYS   |                       | None        | 27.127333      | 26.758644    | 0.2983527     |                           |           |
| (E) contraction            |                   | C2         | synlAd             | UNKNO        | WN CY    | 5                     | None        | 26.705702      | 26.758644    | 0.2983527     |                           |           |
| 2 Quencher                 |                   | C3         | syntac             | C UNKNO      | WIN CYS  | 5                     | None        | 26.722055      | 26.758644    | 0.2983627     |                           |           |
| 100 00                     |                   | C4         | syniAd             | C UNKNO      | WN CYS   |                       | None        | 26:399403      | 26.758644    | 0.2983627     |                           |           |
| V CT                       |                   | D1         | syniAd             | C UNKNO      | WN CYS   | 5                     | None        | 27.02777       | 26.701876    | 0.28476223    |                           |           |
| CT Mean                    |                   | D2         | syntAd             | C UNKNO      | WN CY    | 6                     | None        | 26.57681       | 26.701876    | 0.28476223    |                           |           |
| (e) or mean                |                   | 03         | synlåd             | D UNKNO      | WN CYS   | i                     | None        | 26,501049      | 26 70 1876   | 0.28476223    |                           |           |
| Cr SD                      |                   | E1         | syniA(             | 2 UNKNO      | WIN CYS  | 5                     | None        | 26.806679      | 26.548342    | 0.23110305    |                           |           |
|                            |                   | E2         | syntad             | C UNKNO      | WN CYS   | 5.                    | None        | 26.477097      | 26.548342    | 0.23110306    |                           |           |
| Cuantity                   |                   | E3         | synlad             | C UNKNO      | WN CY    | 8                     | None        | 26,36125       | 26.548342    | 0.23110306    |                           |           |
| Cuantity Mean              | .+                | F1         | synlAl             | C UNKNO      | WN CYE   | 5                     | None        | 26.92971       | 26.654741    | 0.23936835    |                           |           |
| Field Concerns (Dellarity) |                   | F2         | syntAc             | C UNKING     | WN CY:   | 5/2                   | None        | 26.492933      | 26.654741    | 0.23936835    |                           |           |
| view separator (Destinate) |                   | F3         | synlad             | UNKNO        | WN CY    |                       | NORE        | 26.541584      | 26.654741    | 0.23935835    |                           |           |
| C Tabs Commas              |                   | 61         | syntAc             | CINKNG       | ANTA CYS | 0                     | None        | 27.957405      | 27.856936    | 0.3314823     |                           |           |
|                            |                   | GZ         | SyriAd             | C UNKNK      | WN CY:   | 2                     | None        | 28.126562      | 27.856936    | 0.3314623     |                           |           |
| Open file(5) when expor    | t is complete     |            |                    |              |          |                       |             |                |              |               |                           |           |